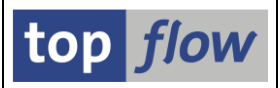

# Spezielle Selektionsmaske für Scripts

Nur Selektionskriterien für die erste Tabelle eines Scripts können auf der Standard-Selektionsmaske definiert werden. Das ist für einfache Scripts akzeptabel, ist aber schlecht für aufwendigere Scripts, denn auf die inneren Selektions- bzw. Filterkriterien kann nicht zugegriffen werden.

Zum Glück kann für jedes Script eine **spezielle Selektionsmaske** definiert werden. Die Maske besteht aus mehreren Blöcken mit Select-Options, ein Block für jede Selektions- bzw. Filteroperation des Scripts. Es können maximal **40** solche Blöcke definiert werden, das ist mehr als normal benötigt wird.

Die Anwendungslogik ist sehr einfach: Ist eine Script-Operation durch einen Block auf der Selektionsmaske vertreten, so werden alle relevanten Kriterien der Maske entnommen. Ansonsten gelten die Kriterien aus dem Script.

**ANMERKUNG**: Es macht nicht immer Sinn, eine bestimmte Operation nach außen verfügbar zu machen. Manche Operationen sollten für den Endanwender außer Reichweite sein, sonst wird das Script **nicht richtig funktionieren**. Der erste Block (Selektion der ersten Tabelle) ist normalerweise unkritisch. Andere Operationen, wie Filter und Joins, können für das Script so wichtig sein, dass auch eine so kleine Änderung der Werte die gesamte Logik des Scripts in Gefahr bringt.

Die resultierende Selektionsmaske kann **zwei verschiedene Formen** annehmen, je nachdem, wie viele Blöcke und Select-Options definiert wurden. Wenn die Anzahl der Blöcke eine bestimmte Grenze **nicht überschreitet**, besteht die Selektionsmaske aus einer **vertikalen Reihe von Blöcken**. Andernfalls besteht sie aus einer **horizontalen Reihe von Registerkarten**, wobei jede Registerkarte einen Block darstellt. Letztere Form wird auch verwendet, wenn die Anzahl der Select-Options oder der Selectionsparameter pro Block bestimmte Grenzwerte überschreitet. Diese Einschränkungen sind unten aufgeführt:

|               | Nur Select-Options | Sel-Opts + Sel.Params |
|---------------|--------------------|-----------------------|
| Anzahl Blöcke | 12                 | 8                     |

|               | Max. Select-Options | Max. Selectionsparameter |
|---------------|---------------------|--------------------------|
| Erster Block  | 40                  | 16                       |
| Andere Blöcke | 10                  | 4                        |

Werden die oben genannten Grenzwerte überschritten, nimmt die Selektionsmaske **automatisch** die Form mit Registerkarten an (höchstens **40**). Jede Registerkarte kann bis zu **60** Selectionsparameter und bis zu **200** Select-Options enthalten.

top *flow* 

Um die spezielle Selektionsmaske für ein Script zu definieren, rufen Sie den Script-Katalog auf und drücken Sie dann auf , nachdem Sie das Script selektiert haben. Eine Dialogmaske wie folgende wird erscheinen:

|                                                                      | E Ble                                        | icke ausw                                                    | ählen                                    | i Dokumentation                                      | <u></u>                                                              |       |                                                                                                    |   |
|----------------------------------------------------------------------|----------------------------------------------|--------------------------------------------------------------|------------------------------------------|------------------------------------------------------|----------------------------------------------------------------------|-------|----------------------------------------------------------------------------------------------------|---|
| ript: \$FRANZOESISCH                                                 |                                              | Sprache                                                      | : DEI                                    | Deutsch 🚽                                            |                                                                      |       | top flow                                                                                                    |   |
| Selektion von Tabelle MARA                                           | Selektion                                    | von Tabe                                                     | lle MAKT                                 | Filter Nr. 001                                       |                                                                      |       |                                                                                                    |   |
| ock: Selektion von Tabel                                             | le MARA                                      |                                                              |                                          |                                                      |                                                                      |       |                                                                                                    |   |
| mit OR anstatt AND s                                                 | elektierer                                   | n í                                                          | unsicht                                  | bar 🗌 oeschützt                                      |                                                                      |       |                                                                                                    |   |
| Kriterien Einschränkungen                                            |                                              |                                                              |                                          |                                                      |                                                                      |       |                                                                                                    |   |
|                                                                      |                                              |                                                              |                                          |                                                      |                                                                      |       |                                                                                                    |   |
| riterium                                                             | Pos.                                         | Тур                                                          | Länge                                    | Tabelle                                              | Feldname                                                             | Werte | Feldbezeichner                                                                                                    |   |
| ATNR                                                                 | 1                                            | CHAR                                                         | 18                                       | MARA                                                 | MATNR                                                                |       | Material                                                                                                    | - |
| SDA                                                                  | 2                                            | DATS                                                         | 8                                        | MARA                                                 | ERSDA                                                                |       | Erstellt am                                                                                                    | - |
| RNAM                                                                 | з                                            | CHAR                                                         | 12                                       | MARA                                                 | ERNAM                                                                |       | Angelegt von                                                                                                    |   |
| AM 3 CHAR 12                                                         |                                              | DATE                                                         | 8                                        | MARA                                                 | LAEDA                                                                |       | Letzte Änderung                                                                                                    |   |
| AEDA                                                                 | 4                                            | UNIS                                                         | -                                        |                                                      |                                                                      |       | -                                                                                                    |   |
| AEDA<br>INAM                                                         | 4<br>5                                       | CHAR                                                         | 12                                       | MARA                                                 | AENAM                                                                |       | Geändert von                                                                                                    | _ |
| NAM<br>INAM<br>ISTA                                                  | 4<br>5<br>6                                  | CHAR                                                         | 12<br>15                                 | MARA<br>MARA                                         | AENAM<br>VPSTA                                                       |       | Geändert von<br>Vollst.Status                                                                                             | _ |
| AEDA<br>ENAM<br>PSTA<br>STAT                                         | 4<br>5<br>6<br>7                             | CHAR<br>CHAR<br>CHAR                                         | 12<br>15<br>15                           | MARA<br>MARA<br>MARA                                 | AENAM<br>VPSTA<br>PSTAT                                              |       | Geändert von<br>Vollst.Status<br>Pflegestatus                                                                             |   |
| AEDA<br>ENAM<br>PSTA<br>STAT<br>VORM                                 | 4<br>5<br>6<br>7<br>8                        | CHAR<br>CHAR<br>CHAR<br>CHAR                                 | 12<br>15<br>15<br>1                      | MARA<br>MARA<br>MARA<br>MARA                         | AENAM<br>VPSTA<br>PSTAT<br>LVORM                                     |       | Geändert von<br>Vollst.Status<br>Pflegestatus<br>LV MandEbene                                                             |   |
| AEDA<br>ENAM<br>PSTA<br>STAT<br>VORM<br>TART                         | 4<br>5<br>6<br>7<br>8<br>9                   | CHAR<br>CHAR<br>CHAR<br>CHAR<br>CHAR<br>CHAR                 | 12<br>15<br>15<br>1<br>4                 | MARA<br>MARA<br>MARA<br>MARA                         | AENAM<br>VPSTA<br>PSTAT<br>LVORM<br>MTART                            |       | Geändert von<br>Vollst.Status<br>Pflegestatus<br>LV MandEbene<br>Materialart                                              |   |
| AEDA<br>ENAM<br>PSTA<br>STAT<br>VORM<br>TART<br>BRSH                 | 4<br>5<br>6<br>7<br>8<br>9<br>10             | CHAR<br>CHAR<br>CHAR<br>CHAR<br>CHAR<br>CHAR<br>CHAR         | 12<br>15<br>15<br>1<br>1<br>4<br>1       | MARA<br>MARA<br>MARA<br>MARA<br>MARA                 | AENAM<br>VPSTA<br>PSTAT<br>LVORM<br>MTART<br>MBRSH                   |       | Geändert von<br>Vollst.Status<br>Pflegestatus<br>LV MandEbene<br>Materialart<br>Branche                                   |   |
| AEDA<br>ENAM<br>PSTA<br>STAT<br>VORM<br>TART<br>BRSH<br>ATKL         | 4<br>5<br>6<br>7<br>8<br>9<br>10<br>11       | CHAR<br>CHAR<br>CHAR<br>CHAR<br>CHAR<br>CHAR<br>CHAR<br>CHAR | 12<br>15<br>15<br>1<br>4<br>1<br>9       | MARA<br>MARA<br>MARA<br>MARA<br>MARA<br>MARA         | AENAM<br>VPSTA<br>PSTAT<br>LVORM<br>MTART<br>MBRSH<br>MATKL          |       | Geändert von<br>Vollst.Status<br>Pflegestatus<br>LV MandEbene<br>Materialart<br>Branche<br>Warengruppe                    |   |
| AEDA<br>ENAM<br>PSTA<br>STAT<br>VORM<br>TART<br>BRSH<br>ATKL<br>SIMT | 4<br>5<br>6<br>7<br>8<br>9<br>10<br>11<br>12 | CHAR<br>CHAR<br>CHAR<br>CHAR<br>CHAR<br>CHAR<br>CHAR<br>CHAR | 12<br>15<br>15<br>1<br>4<br>1<br>9<br>18 | MARA<br>MARA<br>MARA<br>MARA<br>MARA<br>MARA<br>MARA | AENAM<br>VPSTA<br>PSTAT<br>LVORM<br>MTART<br>MBRSH<br>MATKL<br>BISMT |       | Geändert von<br>Vollst.Status<br>Pflegestatus<br>LV MandEbene<br>Materialart<br>Branche<br>Warengruppe<br>Alte Materialnr |   |

Jeder Reiter repräsentiert einen Block auf der Selektionsmaske. Betätigen Sie die Blöcke auswählen Schaltfläche, um die Blöcke für die Selektionsmaske auszuwählen:

| C \$ | FRANZOESISCH - Blöcke für die Si                                                                         | el.Maske auswählen                                                                    |
|------|----------------------------------------------------------------------------------------------------|---------------------------------------------------------------------------------------|
|      | Block                                                                                                    | Selektion                                                                             |
|      | Selektion von Tabelle MARA<br>Selektion von Tabelle MAKT<br>Filter Nr. 001<br>Selektion von Tabelle MAKT | <mark>Erste Selektion</mark><br>Outer-Join<br>Filter<br>Selektieren für alle Einträge |
|      |                                                                                                    |                                                                                       |
|      |                                                                                                    |                                                                                       |

In diesem Beispiel lassen wir den Filter weg, der für die Script-Logik von essentieller Bedeutung ist, und wählen stattdessen die zweite MAKT-Selektion aus:

#### SE16XXL – Spezielle Selektionsmaske für Scripts

| Sel.Maske von Script \$       | FRANZOES          | SISCH     | definieren              |          |       |                |
|-------------------------------|-------------------|-----------|-------------------------|----------|-------|----------------|
| ିନ୍ଦ Script 🖉 Selektionsmaske | 📰 Blöcke ausv     | ählen     | i Dokumentation         | 2        |       |                |
| Script: \$FRANZOESISCH        | Sprache           | : DE D    | Deutsch 🔹               |          |       | top flow       |
| Selektion von Tabelle MARA Se | elektion von Tabe | elle MAKT | Selektion von Tabelle M | IAKT     |       |                |
| Block: Selektion von Tabelle  | MARA              |           |                         |          |       |                |
| mit OR anstatt AND sele       | ektieren          | unsicht   | oar geschützt           |          |       |                |
| kriterien Einschränkungen     |                   |           |                         |          |       |                |
|                               | 1                 |           | [                       |          |       |                |
| Kriterium                     | Pos. Typ          | Länge     | Tabelle                 | Feldname | Werte | Feldbezeichner |
| MATNR                         | 1 CHAR            | 18        | MARA                    | MATNR    |       | Material 🔺     |
| ERSDA                         | 2 DATS            | 8         | MARA                    | ERSDA    |       | Erstellt am    |
| FRNAM                         | 3 CHAR            | 12        | MARA                    | FRNAM    |       | Angelegt von   |

Durch Betätigung von E können die Kriterien ausgewählt werden, die auf dem Block erscheinen werden (Das Bild unten bezieht sich auf den zweiten Block):

| 🔄 MAKT - Felder für die Selektion auswählen |                     | × |
|---------------------------------------------|---------------------|---|
| Verfügbare Felder Selektionskriterier       | en                  |   |
|                                             |                     |   |
| Feld                                        | Schl Beschreibung   |   |
| T 🗁 MAKT                                    | Materialkurztexte   |   |
| <ul> <li>SPRAS</li> </ul>                   | X Sprachenschlüssel |   |
| • <u>MAKTX</u>                              | Materialkurztext    |   |
| • MAKTG                                     | Materialkurztext    | _ |
|                                             |                     |   |
| •••                                         |                     |   |
|                                             |                     |   |
| -                                           | < >                 |   |
| Verfügbare Felder: 3                        |                     |   |
|                                             |                     |   |
|                                             |                     | × |

Kriterien mit Selektionswerten sind farblich hervorgehoben.

Als nächstes können die Überschriften der Blöcke angepasst werden, damit sie für die Endanwender verständlicher sind:

| Script:   | \$FRANZOESISCH            |         | Sprache:   | DED      | )eutsch 🔹               |          |
|-----------|---------------------------|---------|------------|----------|-------------------------|----------|
| Selektio  | n von Tabelle MARA        | lektion | von Tabell | le MAKT  | Selektion von Tabelle M | IAKT     |
| Block.    | Hauptselektion (Mater     | ialsta  | mm)        |          |                         | ]        |
| E         | Cinit OR anstatt AND sele | ktieren |            | unsichtb | oar geschützt           |          |
| Kriterie  | en Einschränkungen        |         |            |          |                         |          |
|           |                           |         |            | 1        | 1                       |          |
| Kriterium |                           | Pos.    | Тур        | Länge    | Tabelle                 | Feldname |
| MATNR     |                           | 1       | CHAR       | 18       | ΜΔΡΔ                    | MATNR    |

top *flow* 

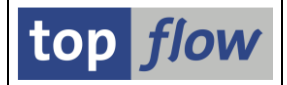

Darüber hinaus kann die Bezeichnung für einzelne Kriterien umdefiniert werden:

| Script:                                                                                                    | \$FRANZOESISCH                                                                                                    |       | Sprache: | DE D  | eutsch 💌 |                  |  | top flow |  |
|----------------------------------------------------------------------------------------------------|----------------------------------------------------------------------------------------------------|-------|----------|-------|----------|------------------|--|----------|--|
| Selekt                                                                                                    | Script:     Sprache:     DE Deutsch     Image: De Deutsch       Selektion von Tabelle MARA     Selektion von Tabelle MAKT     Selektion von Tabelle MAKT       Block:     Fehlende Materialkurztexte       Image: Ranstatt AND selektieren     Image: Image: Im |       |          |       |          |                  |  |          |  |
| Block:                                                                                                    | Fehlende Materialkurz                                                                                                    | texte |          |       |          |                  |  |          |  |
| Selektion von Tabelle MARA     Selektion von Tabelle MAKT       Block:     Fehlende Materialkurztexte       Imt R anstatt AND selektieren     Imt R anstatt AND selektieren       Kriterien     Einstränkungen |                                                                                                    |       |          |       |          |                  |  |          |  |
|                                                                                                    |                                                                                                    |       |          |       |          |                  |  |          |  |
| Kriterium                                                                                                    | t: \$FRANZOESISCH Sprache: DE Deutsch  Selektion von Tabelle MARA Selektion von Tabelle MAKT Selektion von Tabelle MAKT Selektion von Tabelle MARA Selektion von Tabelle MAKT Fehlende Materialkurztexte Mitterien Einstrränkungen rium Pos. Typ Länge Tabelle Feldname Werke Feldbezeichner S 1 LANG 1 MAKT SPRAS                                                                                                    |       |          |       |          |                  |  |          |  |
| SPRAS                                                                                                    | \$FRANZOESISCH     Sprache:     DE Deutsch       (tion von Tabelle MARA     Selektion von Tabelle MAKT     Selektion von Tabelle MAKT       Fehlende     Materialkurztexte       million Ranstatt AND selektieren     Unsichtbar       erien     Einstyränkungen       Pos.     Typ       Länge     Tabelle       f     1       LÄNG     1                                                                                                    |       |          | SPRAS |          | fehlende Sprache |  |          |  |
|                                                                                                    |                                                                                                    |       |          |       |          |                  |  | T I      |  |

Es kann auch Sinn machen, einzelne Kriterien einzuschränken – in diesem Beispiel die fehlende Sprache, die nur als Einzelwert angegeben werden sollte:

| _   | Selektior | n von Tabelle MARA Sele | ektion v | on Tabel     | le MAKT         | S      | elektion \ | /on Tabe | lle MAKT | •       |                     |          |    |    |     |      |    |      |      |    |
|-----|-----------|-------------------------|----------|--------------|-----------------|--------|------------|----------|----------|---------|---------------------|----------|----|----|-----|------|----|------|------|----|
| Blo | ck:       | Fehlende Materialkurzt  | exte     |              |                 |        |            |          |          |         |                     |          |    |    |     |      |    |      |      |    |
| E   |           | mit or anstatt ANS sele | ktieren  | [            | <b>v</b> unsich | itbar  |            |          |          | R       |                     |          |    |    |     |      |    |      |      |    |
|     | Kriterie  | n Einschränkungen       |          |              |                 |        |            |          |          |         |                     |          |    |    |     |      |    |      |      |    |
| Kr  | iterium   | $\sim$                  | Pos.     | Werte        | PsPID           | oblig. | gesch.     | unsich.  | ausg.    | No Ext. | No Exc              | Alle Opt | EQ | NE | T N | в СР | NP | GE G | T LE | LT |
| SP  | RAS       |                         | 1        | $\checkmark$ | •               |        |            |          |          | <       | <ul><li>✓</li></ul> |          | ✓  |    |     |      |    |      |      |    |
|     |           |                         |          |              |                 |        |            |          |          |         |                     |          |    |    |     |      |    |      |      |    |

Nach all diesen Änderungen an der Definition der speziellen Selektionsmaske, wäre es interessant, das Resultat zu betrachten, d.h. die Selektionsmaske selbst. Ein Klick auf Selektionsmaske genügt:

| Simulation von Sel.Mask                                                                                                    | e von Script \$F                     | RANZOESISCH                   |          |       |
|----------------------------------------------------------------------------------------------------|--------------------------------------|-------------------------------|----------|-------|
| 🖌 ОК 🔄 🚸 📑 🖣 🔤 📄 Dynam                                                                                                    | ische Zuordnungen                    |                               |          |       |
| Maximale Trefferzahl and a state and a state and a sta | Script aktiv<br>2.000 (für d<br>1000 | ie erste Tabelle des Scripts) |          |       |
| Hauptselektion (Materialstamm)                                                                                                    |                                      |                               |          |       |
|                                                                                                    | mit OR anstatt AND                   | selektieren                   |          |       |
| Material                                                                                                    |                                      | 🗇 s                           |          | MATNR |
| Erstellt am                                                                                                    |                                      | bis                           |          | ERSDA |
| Angelegt von                                                                                                    |                                      | bis                           | <b>P</b> | ERNAM |
| Letzte Änderung                                                                                                    |                                      | bis                           | F        | LAEDA |
| Geändert von                                                                                                    |                                      | bis                           | F        | AENAM |
| Materialart                                                                                                    | VERP                                 | bis                           | 2        | MTART |
| Fehlende Materialkurztexte                                                                                                    |                                      |                               |          |       |
| fehlende Sprache                                                                                                    | FR                                   |                               |          | SPRAS |
| Vorhandene Materialkurztexte                                                                                                    |                                      |                               |          |       |
| Sprache(n)                                                                                                    |                                      | bis                           | 2        | SPRAS |

top *flow* 

Diese Simulation gibt eine Vorstellung davon, wie die echte Selektionsmaske aussehen wird. Sie kann auch dazu verwendet werden, um beliebige Selektionswerte einzugeben oder zu ändern. Beispielsweise könnte die Materialart von "VERP" auf "HAWA" geändert werden.

Falls wir **mehr als 40** Selektionskriterien für den ersten Block auswählen würden, würde die resultierende Selektionsmaske **automatisch** die Form **mit Registerkarten** annehmen:

| Simulation von Sel.Mas                                                            | ke von Script                                            | \$FRANZOESISC                                      | Ή                          |       |          |
|-----------------------------------------------------------------------------------|----------------------------------------------------------|----------------------------------------------------|----------------------------|-------|----------|
| 🛩 ОК 🛛 🦚 🖶 🛛 💁 🗋 Dyna                                                             | amische Zuordnungen                                      |                                                    |                            |       |          |
| Maximale Trefferzahl<br>Breite der Ausgabeliste<br>Hauptselektion (Materialstamm) | Script aktiv<br>2.000 (f<br>1000<br>Fehlende Materialkur | ür die erste Tabelle des Sc<br>ztexte Vorhandene M | ripts)<br>aterialkurztexte |       |          |
|                                                                                   | mit OR anstatt                                           | AND selektieren                                    |                            |       |          |
| Material                                                                          |                                                          |                                                    | 2                          | MATNR | <u>م</u> |
| Erstellt am                                                                       |                                                          | bis                                                | <b></b>                    | ERSDA | <b>•</b> |
| Angelegt von                                                                      |                                                          | bis                                                |                            | ERNAM |          |
| Letzte Änderung                                                                   |                                                          | bis                                                | <b>_</b>                   | LAEDA |          |
| Geändert von                                                                      |                                                          | bis                                                |                            | AENAM |          |
| Materialart                                                                       | VERP                                                     | bis                                                | <u>-</u>                   | MTART |          |
| Branche                                                                           |                                                          | bis                                                | <b>(</b>                   | MBRSH |          |

## Ausgeblendete Kriterien

Manchmal sind scheinbar zu viele Kriterien auf einem Block. Einerseits könnten diese Kriterien für die Anwender nützlich sein, andererseits wäre es besser, wenn sie verschwinden würden, um die Selektionsmaske zu entlasten.

Dieser Konflikt kann auf einfache Weise gelöst werden, indem einige Kriterien als "**ausgeblendet**" gekennzeichnet werden:

| Selektion von Tabelle MARA Se                                   | Selektion von Tabelle MARA Selektion von Tabelle MAKT Selektion von Tabelle MAKT |       |       |         |          |      |          |              |    |   |        |                     |              |              |              |              |              |              |              |              |              |              |
|-----------------------------------------------------------------|----------------------------------------------------------------------------------|-------|-------|---------|----------|------|----------|--------------|----|---|--------|---------------------|--------------|--------------|--------------|--------------|--------------|--------------|--------------|--------------|--------------|--------------|
|                                                                 |                                                                                  |       |       |         |          |      |          |              |    |   |        |                     |              |              |              |              |              |              |              |              |              |              |
| Block: Hauptselektion (Materialstamm)                           |                                                                                  |       |       |         |          |      |          |              |    |   |        |                     |              |              |              |              |              |              |              |              |              |              |
| 🗉 📄 mit OR anstatt AND selektieren 📄 unsichtbar 📄 geschützt 📳 🚯 |                                                                                  |       |       |         |          |      |          |              |    |   |        |                     |              |              |              |              |              |              |              |              |              |              |
| Kriterien Einschränkungen                                       | Kriterien Einschränkungen                                                        |       |       |         |          |      |          |              |    |   |        |                     |              |              |              |              |              |              |              |              |              |              |
|                                                                 |                                                                                  |       |       |         |          |      |          |              |    |   |        |                     |              |              |              |              |              |              |              |              |              |              |
| Kriterium                                                       | Pos.                                                                             | Werte | PsPID | ) oblig | . gesch. | unsi | in.      | ausg.        | lo | E | No Exc | Alle                | EQ           | NE           | BT           | NB           | CP           | NP           | GE           | GT           | LE           | LT           |
| MATNR                                                           | 1                                                                                |       |       | •       | ]        |      |          |              |    |   |        | <                   | $\checkmark$ | $\checkmark$ | $\checkmark$ | $\checkmark$ | $\checkmark$ | $\checkmark$ | $\checkmark$ | $\checkmark$ | $\checkmark$ | $\checkmark$ |
| ERSDA                                                           | 2                                                                                |       |       | •       |          |      |          | $\checkmark$ |    |   |        | <                   | $\checkmark$ | $\checkmark$ | $\checkmark$ | $\checkmark$ | $\checkmark$ | $\checkmark$ | $\checkmark$ | $\checkmark$ | $\checkmark$ | $\checkmark$ |
| ERNAM                                                           | 3                                                                                |       |       | •       |          |      |          | <            |    |   |        | <                   | $\checkmark$ | $\checkmark$ | $\checkmark$ | $\checkmark$ | $\checkmark$ | $\checkmark$ | $\checkmark$ | $\checkmark$ | $\checkmark$ | $\checkmark$ |
| LAEDA                                                           | 4                                                                                |       |       | •       |          |      |          | $\checkmark$ |    |   |        | <                   | $\checkmark$ | $\checkmark$ | $\checkmark$ | $\checkmark$ | $\checkmark$ | $\checkmark$ | $\checkmark$ | $\checkmark$ | $\checkmark$ | $\checkmark$ |
| AENAM                                                           | 5                                                                                |       |       | •       |          |      |          | <            |    |   |        | <ul><li>✓</li></ul> | $\checkmark$ | $\checkmark$ | $\checkmark$ | $\checkmark$ | $\checkmark$ | $\checkmark$ | $\checkmark$ | $\checkmark$ | $\checkmark$ | $\checkmark$ |
| MTART                                                           | 6                                                                                | -     |       | • C     |          |      |          |              |    |   |        | <ul><li>✓</li></ul> | $\checkmark$ | $\checkmark$ | $\checkmark$ | $\checkmark$ | $\checkmark$ | $\checkmark$ | $\checkmark$ | $\checkmark$ | $\checkmark$ | $\checkmark$ |
|                                                                 |                                                                                  |       |       |         |          |      | <u>_</u> |              |    |   |        |                     |              |              |              |              |              |              |              |              |              |              |

Die resultierende Selektionsmaske sieht daraufhin wie folgt aus:

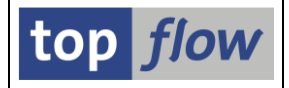

|   | Simulation von Sel.Maske                                                                                                    | Simulation von Sel.Maske von Script \$FRANZOESISCH |                                |          |                |  |  |  |  |  |  |  |  |  |  |
|---|----------------------------------------------------------------------------------------------------|----------------------------------------------------|--------------------------------|----------|----------------|--|--|--|--|--|--|--|--|--|--|
|   | 🖌 OK 🔰 🚸 🗟 🛛 🔽 📋 Dynamis                                                                                                    | 🗸 OK 🔢 🗞 🔁 🗏 🗋 Dynamische Zuordnungen              |                                |          |                |  |  |  |  |  |  |  |  |  |  |
| ( | Image: Second second second | Script aktiv<br>2.000 (für o                       | die erste Tabelle des Scripts) |          |                |  |  |  |  |  |  |  |  |  |  |
|   | Hauptselektion (Materialstamm)                                                                                                    | mit OR anstatt AN                                  | D selektieren                  | ð        | MATNR<br>MTART |  |  |  |  |  |  |  |  |  |  |
|   | Fehlende Materialkurztexte<br>fehlende Sprache                                                                                                    | FR                                                 |                                |          | SPRAS          |  |  |  |  |  |  |  |  |  |  |
|   | Vorhandene Materialkurztexte<br>Sprache(n)                                                                                                    |                                                    | bis                            | <b>P</b> | SPRAS          |  |  |  |  |  |  |  |  |  |  |

Die ausgeblendeten Kriterien erscheinen nur, wenn 🛅 auf dem entsprechenden Block betätigt wird, oder 🐼 , um sämtliche Blöcke auf einmal zu expandieren. Dies ist eine saubere Art, eine gewisse Ordnung auf die Selektionsmaske zu bringen, indem die Kriterien in "wichtig" und "weniger wichtig" getrennt werden. Obligatorische Kriterien können nicht ausgeblendet werden.

Übrigens: Erweitert durch die spezielle Selektionsmaske ist das Script nicht mehr auf Französisch begrenzt, sondern kann für jede Sprache eingesetzt werden. Folglich sollte der Name von \$FRANZOESISCH auf z.B. \$FEHLENDE\_TEXTE umgeändert werden.

### Geschützte Kriterien

Es kann manchmal Sinn machen, ein bestimmtes Kriterium als "**geschützt**" zu kennzeichnen, damit es auf der Selektionsmaske nicht überschrieben werden kann. Das ist der Fall, wenn ein Filter- bzw. Selektionskriterium für das Script sehr wichtig ist und sollte auf keinem Fall geändert werden. Man möchte trotzdem den Anwender informieren, dass dieses Kriterium verwendet wird.

Typisches Beispiel ist das Feld **STKO-STLTY** (Stücklistentyp) wenn Materialstücklisten gelesen werden. Ein '**E**' anstatt '**M**' würde bedeuten, dass Equipmentanstatt Materialstücklisten selektiert würden, sicherlich nicht was man im Sinne hatte, als das Script erstellt wurde.

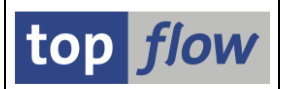

## **Obligatorische Kriterien**

Ab und zu gibt es Selektions- oder Filterkriterien, die einen Wert benötigen, damit das Script sinnvolle Ergebnisse liefern kann. In unserem Beispiel ist die "fehlende Sprache" ein solches Kriterium. Wird keine Sprache angegeben, so funktioniert das Script nicht richtig. In solchen Fällen sollte das Kriterium als "**obligatorisch**" gekennzeichnet werden:

| Script:   | \$FRANZOESISCH         | Sprache           | DE Deuts     | ch 🔻              |            |                     |         |            |
|-----------|------------------------|-------------------|--------------|-------------------|------------|---------------------|---------|------------|
| Selektio  | on von Tabelle MARA Se | lektion von Tabel | e MAKT       | Selektion von Tab | oelle MAKT | ]                   |         |            |
| Block:    | Fehlende Materialkurz  | texte             |              |                   |            |                     |         |            |
|           | mit OR anstatt AND se  | ektieren [        | unsichtbar   |                   | B B        |                     |         |            |
| Kriteri   | ien / Einschränkungen  |                   |              |                   |            |                     |         |            |
| Kriterium |                        | Pos. Werte        | PsPTO oblig. | gesch. unsich     | . ausg. No | E No Exc            | Alle EQ | NE BT NB C |
| SPRAS     |                        | 1                 | 🔻 🔽          | )                 | (          | <ul><li>✓</li></ul> |         |            |

Auf der Selektionsmaske erscheint sie dann hervorgehoben:

|   | Simulation von Sel.Ma                           | ske von Script                        | \$FRANZOESISCH                     |            |       |  |  |  |  |  |  |  |  |
|---|-------------------------------------------------|---------------------------------------|------------------------------------|------------|-------|--|--|--|--|--|--|--|--|
|   | 🖌 ок 🛛 🚸 🖶 🛛 🖳 ру                               | 🖌 OK 🔢 💠 🔁 🗏 🖸 Dynamische Zuordnungen |                                    |            |       |  |  |  |  |  |  |  |  |
|   | Maximale Trefferzahl<br>Breite der Ausgabeliste | Script aktiv<br>2.000 (1<br>1000      | für die erste Tabelle des Scripts) |            |       |  |  |  |  |  |  |  |  |
|   | Hauptselektion (Materialstamm)                  |                                       |                                    |            |       |  |  |  |  |  |  |  |  |
|   |                                                 | mit OR anstatt                        | t AND selektieren                  |            |       |  |  |  |  |  |  |  |  |
|   | Material                                        |                                       |                                    | <u> </u> N | MATNR |  |  |  |  |  |  |  |  |
|   | Materialart                                     | VERP                                  | bis                                | P 1        | MTART |  |  |  |  |  |  |  |  |
|   | Feblende Materialkurztexte                      |                                       |                                    |            |       |  |  |  |  |  |  |  |  |
| 0 | fehlende Sprache                                | FR                                    |                                    | s          | SPRAS |  |  |  |  |  |  |  |  |
|   |                                                 |                                       |                                    |            |       |  |  |  |  |  |  |  |  |
|   | Vorhandene Materialkurztexte                    |                                       |                                    |            |       |  |  |  |  |  |  |  |  |
|   | Sprache(n)                                      |                                       | bis                                | 📑 🔁 s      | SPRAS |  |  |  |  |  |  |  |  |
|   |                                                 |                                       |                                    |            |       |  |  |  |  |  |  |  |  |

Falls dieses Kriterium beim Ausführen des Scripts leer gelassen wird, gibt das Programm folgende Fehlermeldung aus:

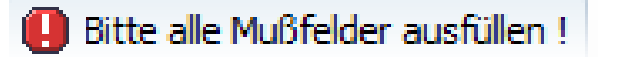

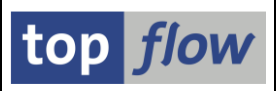

## Unsichtbare Kriterien

Das Attribut "**unsichtbar**" ist notwendig, falls Sie ein gewisses Kriterium von der Selektionsmaske entfernen wollen, und doch seine Werte berücksichtigen möchten. Anstatt das Kriterium STKO-STLTY als "**geschützt**" zu kennzeichnen, könnten Sie es als "**unsichtbar**" markieren. Warum es nicht einfach aus der Liste der Felder deselektieren? Tun Sie das, und das Kriterium wird vollständig ignoriert, d.h. der Wert "**M**" wird ebenfalls ignoriert. Das würde das gesamte Script in Frage stellen. Oder den ganzen Block deselektieren. Damit würde der Wert direkt dem Script entnommen werden, dem Anwender stünden jedoch keine STKO-Felder auf der Selektionsmaske zur Verfügung. Wie man sieht, ist die einzige praktikable Lösung das Kennzeichnen des Kriteriums als "**unsichtbar**". Damit wird der Wert der Definition der Selektionsmaske entnommen, und trotzdem erscheint das Kriterium nicht auf der Maske.

Bitte achten Sie auf den Unterschied zwischen "**ausgeblendet**" und "**unsichtbar**": ausgeblendet kann jederzeit sichtbar gemacht werden, unsichtbar ist und bleibt so.

### **Pseudo-Set/Get-Parameter**

Für bestimmte Selektionskriterien kann ein **Pseudo-Set/Get-Parameter** wie im folgenden Bild zugewiesen werden:

| Sel.Maske von Script \$FRANZOESISCH definieren                                   |      |       |       |        |        |         |                     |      |        |                                                                                                    |              |              |              |              |              |              |              |    |    |              |
|----------------------------------------------------------------------------------|------|-------|-------|--------|--------|---------|---------------------|------|--------|----------------------------------------------------------------------------------------------------|--------------|--------------|--------------|--------------|--------------|--------------|--------------|----|----|--------------|
| 🗞 Script 💭 Selektionsmaske 🛛 🗄 Blöcke auswählen 🔹 🚺 Dokumentation 🛛 🚣            |      |       |       |        |        |         |                     |      |        |                                                                                                    |              |              |              |              |              |              |              |    |    |              |
| Script: \$FRANZOESISCH Sprache: DE Deutsch 🔹                                     |      |       |       |        |        |         |                     |      |        |                                                                                                    |              |              |              |              |              |              |              |    |    |              |
| Selektion von Tabelle MARA Selektion von Tabelle MAKT Selektion von Tabelle MAKT |      |       |       |        |        |         |                     |      |        |                                                                                                    |              |              |              |              |              |              |              |    |    |              |
| Block: Hauptselektion (Materialstamm)                                            |      |       |       |        |        |         |                     |      |        |                                                                                                    |              |              |              |              |              |              |              |    |    |              |
| 🗐 mit OR anstatt AND selektieren 🗌 unsichtbar 📄 geschützt 📳 🚯                    |      |       |       |        |        |         |                     |      |        |                                                                                                    |              |              |              |              |              |              |              |    |    |              |
| Kriterien Einschränkungen                                                        |      |       |       |        |        |         |                     |      |        |                                                                                                    |              |              |              |              |              |              |              |    |    |              |
| Kriterium                                                                        | Pos. | Werte | PsPID | oblig. | gesch. | unsich. | ausg.               | No E | No Exc | Alle                                                                                                    | EQ           | NE           | BT           | NB           | CP           | NP           | GE           | GT | LE | LT           |
| MATNR                                                                            | 1    |       | •     |        |        |         |                     |      |        | <ul> <li>Image: A start of the start of the start of</li></ul> | •            | ✓            | •            | $\checkmark$ | •            | $\checkmark$ | •            | •  | •  | <b>v</b>     |
| ERSDA                                                                            | 2    |       | •     | r      |        |         | <ul><li>✓</li></ul> |      |        | <ul><li>✓</li></ul>                                                                                                    | $\checkmark$ | $\checkmark$ | $\checkmark$ | $\checkmark$ | $\checkmark$ | $\checkmark$ | $\checkmark$ | ✓  | ✓  | $\checkmark$ |
| ERNAM                                                                            | 3    |       | •     | •      |        |         | <ul><li>✓</li></ul> |      |        | <ul><li>✓</li></ul>                                                                                                    | $\checkmark$ | $\checkmark$ | $\checkmark$ | $\checkmark$ | $\checkmark$ | $\checkmark$ | $\checkmark$ | ✓  | ✓  | $\checkmark$ |
| LAEDA 4                                                                          |      |       |       |        |        |         |                     |      |        |                                                                                                    |              | $\checkmark$ | $\checkmark$ | $\checkmark$ | $\checkmark$ | $\checkmark$ | $\checkmark$ | ✓  | ✓  | $\checkmark$ |
| AENAM                                                                            | 5    |       | 🔻     |        |        |         | <                   |      |        | <                                                                                                    | $\checkmark$ | $\checkmark$ | $\checkmark$ | $\checkmark$ | $\checkmark$ | $\checkmark$ | $\checkmark$ | ✓  | ✓  | $\checkmark$ |
|                                                                                  |      |       |       |        |        |         |                     |      |        |                                                                                                    |              |              |              |              |              |              |              |    |    |              |

Dieses Feature ist nützlich, wenn ein Sprung zu diesem Script in einem anderen Script definiert werden sollte. Es ermöglicht die Übergabe von Kontextwerten an das Zielscript. Mehr Informationen zu Pseudo-Set/Get-Parametern finden Sie unter <u>Sprünge mit Pseudo-Set/Get-Parametern</u>.

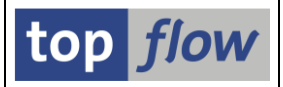

### Blöcke mit Selektionsparametern

Es gibt Pseudo-Tabellen und CDS-Views mit Selektionsparametern. In diesem Fall gibt es einen dritten Reiter mit dem Titel "**Parameter**" auf der Definitionsmaske:

| Selektion von Tabelle \$CLASSIF Selektion von Tabelle MARA                                                                       |   |          |  |          |  |   |      |    |  |            |                      |       |                 |
|----------------------------------------------------------------------------------------------------|---|----------|--|----------|--|---|------|----|--|------------|----------------------|-------|-----------------|
| alock: Selektion von Tabelle \$CLASSIF<br>mit OR anstatt AND Geküeren Dunsichtbar geschützt  Kriterien Einschränkungen Parameter |   |          |  |          |  |   |      |    |  |            |                      |       |                 |
| Parameter Pos Sel., Jobi., ges., uns., PsPID Tvp Länge Wert Tabelle Feldname Bezeichner                                          |   |          |  |          |  |   |      |    |  |            |                      |       | Bezeichner      |
| P_CLASSTYPE                                                                                                    | 1 | <b>√</b> |  | <b>v</b> |  |   | CHAR | 3  |  | 001        | /TFTO/TX_SEL_CLASSIF | KLART | P_Klassenart    |
| P_OBJECTTABLE                                                                                                    | 2 | <        |  | -        |  |   | CHAR | 30 |  | MARA       | /TFTO/TX_SEL_CLASSIF | OBTAB | P_ObjektTabelle |
| P_LANGUAGE 3 🗸 🗌 🔻 LANG                                                                                                    |   |          |  |          |  |   |      |    |  | D          | T002                 | SPRAS | P_Sprache       |
| P_KEYDATE                                                                                                    | 4 | <        |  |          |  | • | DATS | 8  |  | 15.10.2021 | SYST                 | DATUM | P_Stichtag      |

Das wichtigste Attribut eines Selektionsparameters ist "**Sel.Maske**". Nur die so markierten Parameter sind auf der Selektionsmaske **sichtbar**. Die verbleibenden werden **ignoriert**, es sei denn, sie sind als "**unsichtbar**" gekennzeichnet – in diesem Fall kann ihnen ein Wert zugewiesen werden, der zur Laufzeit an das Script übergeben wird.

Selektionsparameter können ebenso wie Selektionskriterien als "**geschützt**" oder "**obligatorisch**" gekennzeichnet werden. Im obigen Beispiel werden die ersten beiden Selektionsparameter auf "**geschützt**" gesetzt, denn das Script befasst sich ausschließlich mit der Klassifizierung von Materialien.

Die obige Definition würde zu folgender Selektionsmaske führen:

| Simulation von Sel.Maske                                                                                                    | e von Script \$Cl                        | ASSIF_MATERIAL               | IEN           |             |
|----------------------------------------------------------------------------------------------------|------------------------------------------|------------------------------|---------------|-------------|
| 🖌 OK 🛛 🚸 🗟 🛛 🔽 📄 Dynamis                                                                                                    | che Zuordnungen                          |                              |               |             |
| Image: Second second second | È Script aktiv<br>2.000 (für die<br>1000 | e erste Tabelle des Scripts) |               |             |
| Selektion von Tabelle \$CLASSIF                                                                                                    |                                          |                              |               |             |
| P_Klassenart                                                                                                    | 001                                      |                              |               | P_CLASSTYPE |
| P_ObjektTabelle                                                                                                    | MARA                                     | )                            | P_OBJECTTABLE |             |
| P_Sprache                                                                                                    |                                          |                              |               | P_LANGUAGE  |
| P_Stichtag                                                                                                    | 15.10.2021                               |                              |               | P_KEYDATE   |
|                                                                                                    | mit OR anstatt AND                       | selektieren                  |               |             |
| Objekt                                                                                                    |                                          | bis                          |               | OBJEK       |
| Merkmal                                                                                                    |                                          | bis                          |               | ATNAM       |
|                                                                                                    |                                          |                              |               |             |
| Selektion von Tabelle MARA                                                                                                    |                                          |                              |               |             |
| Materialart                                                                                                    |                                          | bis                          | <b>P</b>      | MTART       |

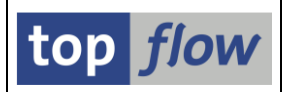

### **Globale Parameter**

Falls für ein bestimmtes Script globale Parameter definiert wurden, können diese auch auf der speziellen Selektionsmaske angezeigt werden. Sie werden **immer** auf dem **ersten Block** platziert, wie im folgenden Beispiel zu sehen:

|   | Selektionsmaske von Scri                                                                                                    | pt\$VBAP_NETWR_PROZENT                                            |               |
|---|----------------------------------------------------------------------------------------------------|-------------------------------------------------------------------|---------------|
|   | 🚱   🚸 🛃   🔽   🎦 🖽   Anza                                                                                                    | hl Treffer 🔰 📩 🛓 🛓                                                |               |
|   | Image: Second Second | Script aktiv<br>2.000 (für die erste Tabelle des Scripts)<br>1000 |               |
| ( | Globale Parameter                                                                                                    |                                                                   |               |
|   | PROZENT                                                                                                    | 10,00                                                             | Prozentsatz   |
|   | Selektion von Tabelle VBAP                                                                                                    |                                                                   |               |
|   |                                                                                                    | mit OR anstatt AND selektieren                                    |               |
|   |                                                                                                    | mit "Order by Primary Key" selektieren                            |               |
|   | VBELN                                                                                                    | bis                                                               | Verkaufsbeleg |
|   | MATNR                                                                                                    | bis                                                               | Material      |

In dem oben gezeigten Script wird der globale Parameter von der Selektionsmaske an eine Formel übergeben, wo er für einige Berechnungen verwendet wird.

Es gibt jedoch weitere Möglichkeiten, globale Parameter zu verwenden. Sie können z.B. **Select-Options zugeordnet werden**, die zu Selektions- bzw. Filterblöcken auf der speziellen Selektionsmaske gehören. Auf diese Weise können die Werte mehrerer Select-Options (oder Selektionsparameter) automatisch auf die gleichen Werte gesetzt werden.

Darüber hinaus kann ein globaler Parameter vom Typ "Zeitraum" verwendet werden, um die Selektion einer Tabelle zu **erleichtern**, deren Datensatzgültigkeit durch **zwei Felder** definiert ist, wie BEGDA und ENDDA der HR-Tabellen Paxxxx.

Die Zuordnung eines globalen Parameters zu einer Select-Option kann auf der Registerkarte "**Einschränkungen**" eines Selektions- oder Filterblocks erfolgen, wie in folgender Abbildung dargestellt:

| Global    | Globale Parameter Selektion von Tabelle DD01L Selektion von Tabelle DD01L[E04] |         |              |          |              |                    |           |        |                     |         |       |         |    |  |  |
|-----------|--------------------------------------------------------------------------------|---------|--------------|----------|--------------|--------------------|-----------|--------|---------------------|---------|-------|---------|----|--|--|
| Block:    | Selektion von Tabelle                                                          | DDØ1L   |              |          |              |                    |           |        |                     |         |       |         |    |  |  |
|           | mit OR anstatt AND sele                                                        | ktieren | (            | 🗸 unsich | itbar        | I                  | R         |        |                     |         |       |         |    |  |  |
| Kriter    | rien Einschränkungen                                                           |         |              |          |              |                    |           |        |                     |         |       |         |    |  |  |
|           |                                                                                | 1       |              |          |              |                    |           |        |                     |         |       | 1       | 1  |  |  |
| Kriterium |                                                                                | Pos.    | Werte        | PsPTD    | GlPar        | Globaler Parameter | Beg. Ende | oblig. | gesch.              | unsich. | ausg. | No Ext. | No |  |  |
| DOMNAME   |                                                                                | 1       |              |          | $\checkmark$ | DOMNAME 🔻          |           |        | <ul><li>✓</li></ul> |         |       |         |    |  |  |
| AS4LOCAL  |                                                                                | 2       | $\checkmark$ | 🔻        |              |                    |           |        | <ul><li>✓</li></ul> |         |       |         |    |  |  |
| DATATYPE  |                                                                                | 3       |              |          | <            | DATENTYP 🔹         |           |        | <                   |         |       |         |    |  |  |
|           |                                                                                |         |              |          |              |                    |           |        |                     |         |       |         |    |  |  |

SE16XXL – Spezielle Selektionsmaske für Scripts

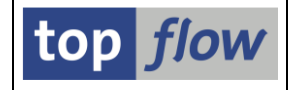

Die resultierende Selektionsmaske könnte wie folgt aussehen:

| Selektionsmaske von Script DD01L_FJ_RFC_DATENTYP |                                                                   |                                         |  |  |  |  |  |  |  |  |  |
|--------------------------------------------------|-------------------------------------------------------------------|-----------------------------------------|--|--|--|--|--|--|--|--|--|
| 🐵   🚸 🖪   🖪   🖆 🖽                                | Anzahl Treffer 🛛 📩 🕹                                              |                                         |  |  |  |  |  |  |  |  |  |
| Maximale Trefferzahl<br>Breite der Ausgabeliste  | Script aktiv<br>2.000 (für die erste Tabelle des Scripts)<br>1000 |                                         |  |  |  |  |  |  |  |  |  |
| Globale Parameter                                | $\frown$                                                          |                                         |  |  |  |  |  |  |  |  |  |
| DATENTYP<br>DOMNAME                              | LANG<br>IX /* bis                                                 | Datentyp<br>Domäne                      |  |  |  |  |  |  |  |  |  |
| Selektion von Tabelle DD01L                      |                                                                   |                                         |  |  |  |  |  |  |  |  |  |
|                                                  | mit "Order by Primary Key" selektieren                            |                                         |  |  |  |  |  |  |  |  |  |
| DOMNAME<br>AS4LOCAL<br>DATATYPE                  | A bis C                                                           | Domäne<br>Aktivierungsstand<br>Datentyp |  |  |  |  |  |  |  |  |  |
| Selektion von Tabelle DD01L[E04]                 |                                                                   |                                         |  |  |  |  |  |  |  |  |  |
| DOMNAME<br>AS4LOCAL<br>DATATYPE                  | A bis C                                                           | Domäne<br>Aktivierungsstand<br>Datentyp |  |  |  |  |  |  |  |  |  |

Weitere Informationen zu diesem Thema finden Sie unter Globale Parameter.

### Dynamische Zuordnungen

Mithilfe dynamischer Zuordnungen ist es möglich, **dynamische Variablen** (wie z.B. Datumsvariablen) zu einzelnen Select-Options oder Selektionsparametern der speziellen Selektionsmaske zuzuordnen. Die resultierenden dynamischen Werte werden bei jeder Ausführung eines Scripts neu berechnet, so dass eine manuelle Anpassung der Werte nicht erforderlich ist.

Weitere Informationen zu diesem Thema finden Sie unter Dynamische Zuordnungen.

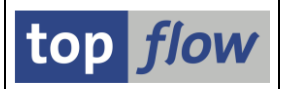

## Mehrere Sprachen

Sie können die Bezeichnungen der Blöcke und Kriterien in mehreren Sprachen erfassen. Sie brauchen nur die Sprache in der Dropdown-Liste auszuwählen:

| Sel.Ma    | Sel.Maske von Script \$FRANZOESISCH definieren                  |         |      |                       |                            |              |          |  |  |  |  |  |  |  |
|-----------|-----------------------------------------------------------------|---------|------|-----------------------|----------------------------|--------------|----------|--|--|--|--|--|--|--|
| ିଙ Script | 🗞 Script 💭 Selektionsmaske 🔚 Blöcke auswählen 🚺 Dokumentation 👃 |         |      |                       |                            |              |          |  |  |  |  |  |  |  |
| Script:   | \$FRANZOESISCH                                                  |         | DE   | DE Deutsch<br>Deutsch | •                          | ר<br>ג       |          |  |  |  |  |  |  |  |
| Selektion | n von Tabelle MARA                                              | lektion | EN   | Englisch              | -                          | Tabelle MAKT |          |  |  |  |  |  |  |  |
|           |                                                                 |         |      | AF                    | Afrikaans                  | 33           |          |  |  |  |  |  |  |  |
| Block:    | Hauptselektion (Mater                                           | ialsta  | mm)  | AR                    | Arabisch                   |              |          |  |  |  |  |  |  |  |
| E         | mit OR anstatt AND sele                                         | ktieren |      | BG                    | Bulgarisch                 |              | zt       |  |  |  |  |  |  |  |
| Kriterie  | n Einschränkungen                                               |         |      | CA<br>CS              | Katalanisch<br>Tschechisch |              |          |  |  |  |  |  |  |  |
|           |                                                                 |         |      | DA                    | Dänisch                    |              |          |  |  |  |  |  |  |  |
| Kriterium |                                                                 | Pos.    | Тур  | LEL                   | Griechisch                 |              | Feldname |  |  |  |  |  |  |  |
| MATNR     |                                                                 | 1       | CHAR | 1 ES                  | Spanisch                   |              | MATNR    |  |  |  |  |  |  |  |
| ERSDA     |                                                                 | 2       | ET   | Estnisch              |                            | ERSDA        |          |  |  |  |  |  |  |  |
| ERNAM     |                                                                 | 3       | CHAR | 1 FI                  | FI Finnisch                |              | ERNAM    |  |  |  |  |  |  |  |
| LAEDA     |                                                                 | 4       | DATS | 8<br>8                | MAKA                       | •            | LAEDA    |  |  |  |  |  |  |  |

## Sichern der Definition der Selektionsmaske

Drücken Sie auf 🗐, um die Definition zu sichern. Danach wird der Script-Katalog anzeigen, dass das Script eine spezielle Selektionsmaske aufweist (**Sp.S**):

| Anzahl SE10                                                  | Anzahl SE16XXL Scripts selektiert: 1 |      |      |      |      |      |      |      |          |         |     |                                    |           |  |
|--------------------------------------------------------------|--------------------------------------|------|------|------|------|------|------|------|----------|---------|-----|------------------------------------|-----------|--|
| 🔁 🤮 🕪 🕌 🕾 soriet   🗈 🗟 📄 🖓   🕮 🖽 🖽   H 🔺 🕨   J   🥔 📼 🔟 📴 🔂 🔯 |                                      |      |      |      |      |      |      |      |          |         |     |                                    |           |  |
| Script G                                                     | 10                                   | Sp.S | CPar | Doku | Sprg | Üb&T | RFCs | Priv | Benutzer | Erste T | ab. | Kurztext                           | Angel.von |  |
| \$FRANZOESISCH                                               | •                                    | •    |      |      |      |      |      |      |          | MARA    |     | Fehlende französische Texte finden | TOPFLOW   |  |
|                                                              |                                      |      |      |      |      |      |      |      |          |         |     |                                    |           |  |

Copyright © 2021 - 2022 - SY-TABIX GmbH

SE16XXL – Spezielle Selektionsmaske für Scripts